## ให้ผู้ทำแบบประเมินเปิดอีเมลของตนเองที่แจ้งไว้กับทาง admin ท่านจะได้รับอีเมลเพื่อทำแบบประเมินโดยมีชื่ออีเมลที่ส่งมาคือ no-reply แล้วกดคลิกเพื่ออ่านอีเมล

| ≡          | M Gmail                |    | Q ค้นหาอีเมล                                                                              | 幸                                                                           |                                       | ? \$    | 3 | t   |
|------------|------------------------|----|-------------------------------------------------------------------------------------------|-----------------------------------------------------------------------------|---------------------------------------|---------|---|-----|
| 1          | เขียน                  |    | □ - C :                                                                                   |                                                                             | 1–50 חרד 1,119 <                      | >       | - | 31  |
|            | กล่องจดหมาย 98         | 88 | ยกเลิกรับข้อความจาก Samsung Electronic:<br>คณไม่ได้เปิดอีเมลจากผู้ส่งรายนี้เลยในเดือนที่เ | าailand ใช้ไหม<br>มา                                                        | ยกเลิกรับข้อความ ไม่                  | งเป็นไร | : |     |
| ☆          | ติดดาว                 |    |                                                                                           |                                                                             |                                       |         |   | Ø   |
| $\bigcirc$ | เลื่อนการแจ้งเตือนแล้ว |    | SaleSaud                                                                                  | ED coursed with                                                             |                                       |         |   | - T |
| ⊳          | ส่งแล้ว                |    | 🖬 หลัก 🔊 เบรเมข<br>Samsung                                                                | actronics Thaila., ne LinkedIn, Facebook                                    |                                       |         |   |     |
| D          | ร่างจดหมาย             | 8  | 🔲 🛧 no-reply แบบสำรวจค                                                                    | มพึงพอใจการให้บริการของ บริษัท โปรแอคทีฟ แมเนจเม้นท์ จำกัด สำหรับเดือน กุมภ | ภาพันธ์ 2566 - สวัสดี เรียน นาย พีร 🗈 | Ū 🖸     | C |     |
| ~          | เพิ่มเติม              |    |                                                                                           | s.png) 🛃 2023_06_28_11)                                                     |                                       |         |   | +   |

### 2. คลิก "คลิกที่นี่" เพื่อเข้าทำแบบประเมินความพึงพอใจ

| ก   | เล่องจดหมาย            | 987 | no-reply@happyland.co.th                                                                                                    | 08:23 (9 นาทีที่ผ่านมา)                                                                                                | ☆                        | ¢            |  |
|-----|------------------------|-----|----------------------------------------------------------------------------------------------------|----------------------------------------------------------------------------------------------------|--------------------------|--------------|--|
| Í   | ติดดาว                 |     | tio au 🕈                                                                                                    |                                                                                                    |                          |              |  |
|     | เลื่อนการแจ้งเตือนแล้ว |     |                                                                                                    |                                                                                                    |                          |              |  |
|     | ส่งแล้ว                |     |                                                                                                    | ROACTIVE                                                                                                    |                          |              |  |
|     | ร่างจดหมาย             | 8   |                                                                                                    | AGEMENT Co.,Ltd.                                                                                                    |                          |              |  |
| ,   | เพิ่มเติม              |     |                                                                                                    |                                                                                                    |                          |              |  |
|     |                        |     | สวัสดี                                                                                                    |                                                                                                    |                          |              |  |
| 181 | กำกับ<br>Unwanted      | +   | เรียน ผู้ว่างจ้าง<br>หลังจากการให้บริการในเดือน กุมภาพันธ์<br>แมเนจเม้นท์ จำกัด<br>เราใคร่ที่จะรับฟังความคิดเห็นของท่าน เพื่<br>อนาคต<br>ระบบประเมินความพึงพอใจนี้ จะใช้เวลาไม<br>และขอขอบคุณอย่างยิ่งสำหรับความคิดเห็ | 2566 ระหว่างท่าน กับ บริษัท โร<br>อน่าไปปรับปรุงและพัฒนาการให<br>มู่เกิน 5 นาที<br>นของท่าน<br>จ <mark>ิกที่นี้</mark> | ปรแอ <i>ด</i><br>หับริกา | เท็ฟ<br>เรใน |  |
|     |                        |     | ขอขอบคุณอย่างยิ่ง<br>ฝ่ายพัฒนางานบริการ<br>ติดต่อ 02-049-5510 ต่อ xxx , xxx                                                                                                    |                                                                                                    |                          |              |  |

# เมื่อเข้ามาหน้าแบบประเมินให้ท่านอ่านรายละเอียด และหัวข้อแต่ละหัวข้อให้ครบถ้วนแล้วคลิกให้คะแนนจากน้อยไปถึงมากตั้งแต่ 1 10

| ← → C                                                                                 | hpg.net/service-pro/asm_pro2.php?asmh_id=                                                           | 0 <sub>2</sub>    | Ê             | ☆      |           | : |
|---------------------------------------------------------------------------------------|----------------------------------------------------------------------------------------------------|-------------------|---------------|--------|-----------|---|
| แบบประเมินความพึงพอใจชุ<br>ผู้รับบริการต่อการให้บริการ                                | เดนี้ จัดทำขึ้นเพื่อประเมินความพึงพอใจ ความต้อง<br>เชอง บริษัท โปรแอคทีฟ แมเนจเม้นท์ จำกัด ในด้านเ  | การแส             | าะควา         | มคาด   | หวังของ   |   |
| ์<br>การประเมินครั้งสำหรับหน่วย<br>โปรดให้คะแนนในด้านต่างๆ ด<br>คือ "พึงพอใจอย่างมาก" | ยงาน test2 BM การให้บริการประจำ เดือน กุมภาพ<br>ดังต่อไปนี้ โดยระบุคะแนน 0 ถึง 10 โดยที่ 0 คือ "ไม่ | งันธ์ 2!<br>พึงพอ | 566<br>ດໃຈວຍ່ | ้างมาก | า" และ 10 |   |
| การบริหารจัดการพื้น                                                                   | มที่ส่วนกลาง                                                                                        |                   | <i></i>       | 2      | ·         |   |
| ไมพึงพอใจอยางมาก<br>ข้อเสนอแนะ                                                        | 0 1 2 3 4 5 6 7 8 9 10                                                                              |                   | Ŵ             | ວເຈາຍ  | อยางมาก   |   |

ในกรณีที่ท่านให้คะแนนความพึงพอใจต่ำกว่า 7 หรือก็คือตั้งแต่ 0-6
ระบบจะบังคับให้ผู้ทำแบบประมินกรอกข้อเสนอแนะ

| ความสะดวกในการติดต่อสื่อสารระหว่างผู้ว่าจ้างและพนักงาน                              |                                          |                    |                          |                  |        |           |            |                  |           |                 |                             |       |                            |           |   |
|-------------------------------------------------------------------------------------|------------------------------------------|--------------------|--------------------------|------------------|--------|-----------|------------|------------------|-----------|-----------------|-----------------------------|-------|----------------------------|-----------|---|
| ไม่พึ่งพอใจอย่าง                                                                    | มาก                                      |                    |                          |                  |        |           |            |                  |           |                 |                             |       | พึ่งพอใ                    | ้จอย่างมา | ก |
|                                                                                     |                                          | 0                  | 1                        | 2                | 3      | 4         | 5 6        | 7                | 8         | 9               | 10                          |       |                            |           |   |
| ข้อเสนอแนะ                                                                          |                                          |                    |                          |                  |        |           |            |                  |           |                 |                             |       |                            |           |   |
|                                                                                     |                                          |                    |                          |                  |        |           |            |                  |           |                 |                             |       |                            |           |   |
| ความพร <sup>้</sup> อมใช <sup>้</sup> งานของเครื่องมือและอุปกรณ์ต่างๆในการซ่อมบำรุง |                                          |                    |                          |                  |        |           |            |                  |           |                 |                             |       |                            |           |   |
| ความพร <sup>้</sup> อมใ                                                             | ชั่งานของ                                | เครื่              | ื่อง                     | งมือ             | DIIG   | ລະວຸ      | ปกร        | ຄ໌ຕ              | ויטרו     | ๆใน             | การ                         | ชอมเ  | มำรุง                      |           |   |
| ความพร้อมใ<br>ไม่พึ่งพอใจอย่าง                                                      | ช <sup>ั</sup> ่งานของ                   | เครื่              | ื่อเ                     | มมืล             | DIIIa  | າະວຸ      | ปกร        | ຄ໌ຕ              | ้าง       | ๆใน             | การ                         | ชอมเ  | <b>บำรุง</b><br>พึ่งพอใ    | ้จอย่างมา | n |
| ความพร้อมใ<br>ไม่พึ่งพอใจอย่าง                                                      | ช <sup>ั</sup> ่งานของ<br><sub>มาก</sub> | 0                  | <b>50</b> 0              | <b>ว</b>         | 3<br>S | ສະວຸ<br>4 | ปกร<br>5 6 | ณ <b>์ต</b><br>7 | יארי<br>8 | <b>ๆใน</b><br>๑ | <b>การ</b><br>10            | ร่อมเ | ี่ม <b>ำรุง</b><br>พึ่งพอใ | ่จอย่างมา | n |
| ความพร้อมใ<br>ไม่พึ่งพอใจอย่าง<br>ข้อเสนอแนะ                                        | ช <b>ังานของ</b><br>มาก<br>อุปกรณ์ค่อ    | เครี<br>0<br>วนข้า | <b>נסע</b><br>1<br>ווטור | <b>วมีส</b><br>2 | 3      | <b>4</b>  | ปกร<br>5 6 | <b>ณ์ต</b><br>7  | าง<br>8   | ๆใน             | <b>การ</b><br><sup>10</sup> | ช่อมเ | <b>ม่ารุง</b><br>พึ่งพอใ   | ่งอย่างมา | n |

5.

เมื่อเลื่อนกรอกให้คะแนนจนครบผู้ทำแบบประเมินสามารถเลือกกรอกหรือไม่กรอ กข้อเสนอแนะเพิ่มเติม และคลิก บันทึกข้อมูล เป็นอันเสร็จสิ้น

| ความพึงพอใจต <sup>่</sup> อการเ                                                  | มริหารจัดก   | ารโดยรวม            |                      |
|----------------------------------------------------------------------------------|--------------|---------------------|----------------------|
| ไม่พึ่งพอใจอย่างมาก                                                              |              |                     | พึ่งพอใจอย่างมาก     |
|                                                                                  | 0 1 2 3      | 4 5 6 7 8 9 10      |                      |
| ข้อเสนอแนะ                                                                       |              |                     |                      |
| มีข <sup>้</sup> อเสนอแนะอะไรอีกบ <sup>้</sup><br>รอบเดือนที่ผ <sup>่</sup> านมา | าง ที่ท่านอะ | ยากเสนอแนะเพิ่มเติม | เกี่ยวกับงานบริการใน |
| ขอเสนอแนะ                                                                        |              |                     |                      |
|                                                                                  |              |                     |                      |
|                                                                                  |              |                     | บันทึกข้อมูล<br>ไ    |

5) เมื่อคลิก บันทึกข้อมูล สำเร็จจะโชว์หน้าเว็บดังภาพตัวอย่าง

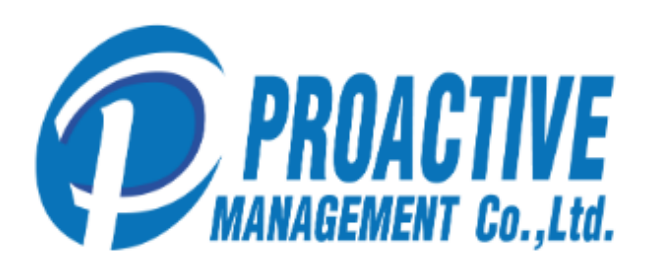

## ขอขอบคุณที่ร่วมทำแบบประเมินนี้ ท่านได้ตอบคำถามของเราทั้งหมดแล้ว และตอนนี้ แบบประเมินก็เสร็จสมบูรณ์แล้ว

ความคิดเห็นของท่านมีค่าอย่างยิ่ง และขอบคุณอีกครั้งสำหรับเวลา และการ สนับสนุนของท่าน

6) ในอีเมลของท่านจะได้รับข้อความดังภาพตัวอย่างจาก no-reply ว่าท่านได้ทำ และส่งแบบประเมินเรียบร้อยแล้ว

| 1             | เขียน                            |     | □ - C :                                                     |                                                                                                    | 1–50 จาก 1,120           | < >       |            |
|---------------|----------------------------------|-----|-------------------------------------------------------------|----------------------------------------------------------------------------------------------------|--------------------------|-----------|------------|
| <b>□</b><br>☆ | กล่องจดหมาย<br>ติดดาว            | 988 | ยกเลิกรับข้อความจาก Samsı<br>คุณไม่ได้เปิดอึเมลจากผู้ส่งราย | ing Electronics Thailand ใช้ใหม<br>นั้นอยในเดือนที่ผ่านมา                                                                                                | ยกเลิกรับข้อความ         | ไม่เป็นไร | :          |
| ©<br>⊳        | เลือนการแจ้งเตือนแล้ว<br>ส่งแล้ว |     | 🖵 หลัก                                                      | โปรโมชัน (50 รายการใหม่)<br>Samsung Electronics Thaila., ne   โช่เชียล (50 รายการใหม่)   LinkedIn, Facebook                                              |                          |           |            |
| D<br>~        | ร่างจดหมาย<br>เพิ่มเดิม          | 8   | □ ☆ no-reply                                                | ผ <mark>ลดะแนนประเมินความพึงพอใจหน่วยงานtest2 BM เดือน กุมภาพันธ์ 2566</mark> - สวัสดี เรียน นาย พีรวุฒิ ศิริจันทร์ ขอขอบคุณที                           | ไร่วมทำแบบป 💽            | ) 🗇       | <u>⇔</u> © |
| ป้าย<br>┣     | กำกับ<br>Unwanted                | +   | 🗌 🚖 no-reply                                                | แบบสำรวจความพึงพอใจการให้บริการของ บริษัท โปรแอคทีฟ แมเนจเม้นท์ จำกัด สำหรับเดือน กุมภาพันธ์ 2566 - สวัสดี เรียน นาย<br>💌 Logo_โปร.png 🛛 🔼 2023_06_28_11 | พีรวุฒิ ศิริจันทร์ หลังจ | าก        | 08:23      |

#### 7. รายละเอียดข้อความจะเป็นดังภาพตัวอย่าง

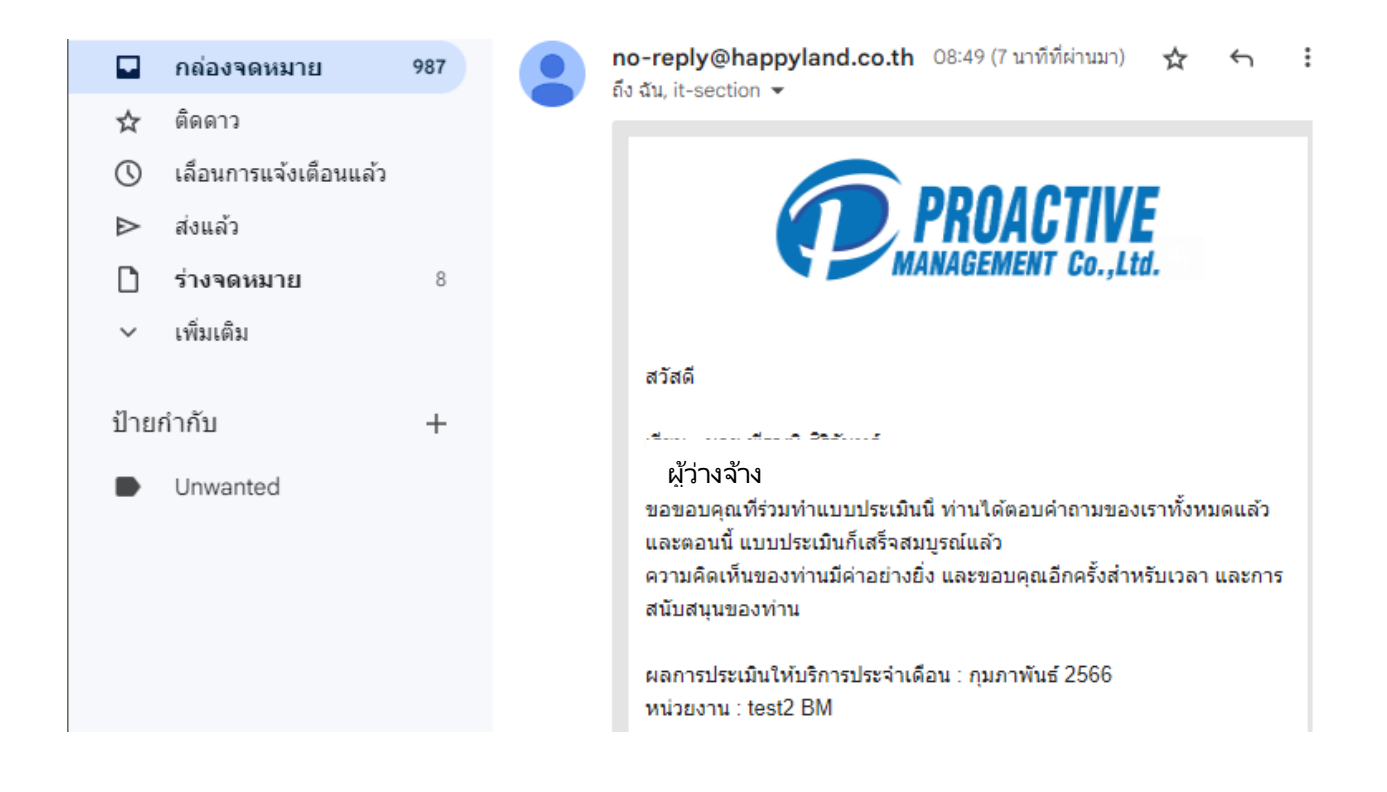